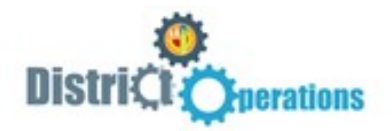

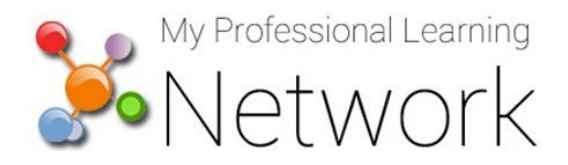

## How to Search for and Enroll in an Online Training

*Firefox or Chrome is recommended. Do NOT use Internet Explorer.* Before you begin, please ensure your computer meets MyPLN requirements. For complete requirements, click <u>here</u>.

- 1.Go to: <u>http://achieve.lausd.net/mypln.</u>
- 2.Select the Login to MyPLN button.

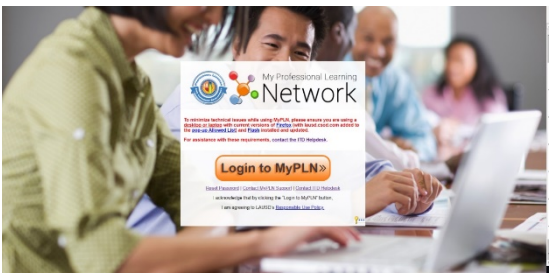

- 3.Enter your user name and password as directed below and then select the **Sign in** button. -User Name: Enter your *complete* LAUSD email address (i.e., john.doe@lausd.net).
  - -Password: enter LAUSD single sign-on password.
- 4.Click on the **Search** tile. In the Global Search, enter the Keyword **'CAAT'** to find the training, then click the title to select it.

| Show All       |                          |                       |        |
|----------------|--------------------------|-----------------------|--------|
|                | CAAT                     | Training 👻            | Search |
| Training Clear | Refine search            |                       |        |
| 🔲 🚟 🚟 🚳        |                          |                       |        |
|                |                          |                       |        |
| 0              | Training results (1)     |                       |        |
|                | 2018/2019 Fall Child Abu | se Awareness Training |        |
|                |                          | se Awareness franning |        |

5. Click the **Request** button to be assigned the training.

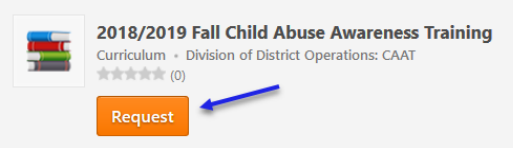

6. This will take you to your **Transcript** where you can view information about face to face trainings you are enrolled in and launch training content (e.g., videos, materials, etc.).

| Your transcript displays your complete learning history for MyPLN.                   |                        |                     |   |
|--------------------------------------------------------------------------------------|------------------------|---------------------|---|
| Active  By Date Added  All Types  Search Results (4)                                 |                        | Search for training | Q |
| 2018/2019 Fall Child Abuse Awareness Training<br>Due: No Due Date Status: Registered | You are<br>registered! | Open Curriculum     | - |

Need assistance with MyPLN?

Please call (213) 241-5200 option 4, then option 1 or <u>click here</u> to submit your request online.